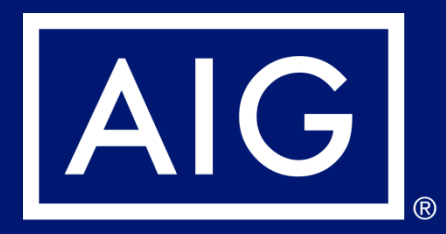

# Guide for logging into Webex

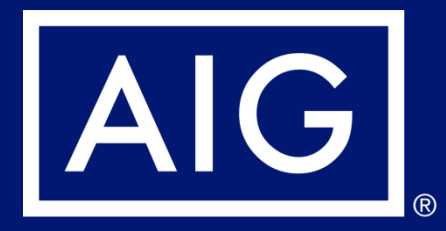

# Guide for logging into Webex - Desktop

#### How to log into Webex training

#### 1) Check your email on joining the training invite

## Agency Training invites you to attend a Webex event.

This event requires registration. After you register, you'll receive a confirmation email message with instructions on how to join the event.

#### Auto Webex Training - trial

Wednesday, April 22, 2020 11:00 am, Singapore Time (Singapore, GMT+08:00) Tuesday, April 21, 2020 11:00 pm, Eastern Daylight Time (New York, GMT-04:00)

Host: Agency Training (irving.wong@aig.com)

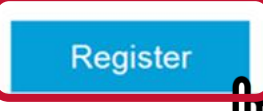

#### 2) Click "Register".

#### Event Information: Webex Trial

Registration is required to join this event. If you have not registered, please do so now.

| Event status:  | Started (Register)                                                                                       | Join Event Now                         |                  |  |
|----------------|----------------------------------------------------------------------------------------------------|----------------------------------------|------------------|--|
| Date and time: | Monday, April 27, 2020 4:00 am<br>Eastern Daylight Time (New York, GMT-04:00)<br><u>Change time zone</u> | To join this event, provide the follow | ing information. |  |
| Duration:      | Monday, April 27, 2020 4:00 pm<br>Singapore Time (Singapore GMT+08:00)                                   | First name:                            |                  |  |
|                | 30 minutes                                                                                               | Last name:                             |                  |  |
| Description:   |                                                                                                    | Email address:                         |                  |  |
|                |                                                                                                    | Event password:                        | •••••            |  |

By joining this event, you are accepting the Cisco Webex Terms of Service and Privacy Statement.

Remember me on this computer (Clear my information)

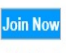

- Join by browser NEW!

If you are the host, start your event.

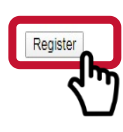

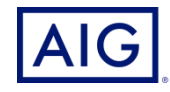

#### 3) Complete the mandatory information.

## Register for Webex Trial

Please complete this form to register for the event. An asterisk (\*) indicates required information.

Please answer the following questions.

| First name | : |
|------------|---|
|------------|---|

- \* Email address:
- \* Confirm email address:

| Jimmy   |                                  |    |
|---------|----------------------------------|----|
| jimmyta | n@gmail.com                      |    |
| jimmyta | n@gmail.com                      |    |
| * Prod  | Icer Code:                       |    |
| 123456  | N.                               |    |
| * Sub ( | ode (type 000 if you do not have | ): |
| 000     |                                  |    |

|              | Tall           |                              |
|--------------|----------------|------------------------------|
| Dhana mucham | Country/Region | Number (with area/city code) |

IMPT: Do note that we will not be able to credit you with CPD hours if we are unable to match your

- 1. Registered Full name
- 2. AIG registered email address and
- 3. AIG Producer code.

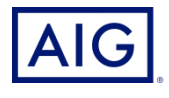

4) Once the registration is confirmed, an email with the event password and instructions for joining the event will be sent

#### **Registration Confirmed**

Thank you for registering.

You are now registered for the event: Webex Trial

You will receive a confirmation email message that contains the event password and instructions for joining the event.

The event has started. You can join it now.

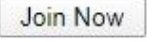

Join by browser NEW!

# 5) Access the event using the link provided in the confirmation email and click on "Join by browser"

#### Event Information: Webex Trial

Registration is required to join this event. If you have not registered, please do so now.

| Event status:  | Started (Register)                                                                                |
|----------------|---------------------------------------------------------------------------------------------------|
| Date and time: | Monday, April 27, 2020 4:00 am<br>Eastern Daylight Time (New York, GMT-04:00)<br>Change time zone |
|                | Monday, April 27, 2020 4:00 pm<br>Singapore Time (Singapore, GMT+08:00)                           |
| Duration:      | 30 minutes                                                                                        |
| Description:   |                                                                                                   |

#### Join Event Now

To join this event, provide the following information.

 First name:
 Jimmy

 Last name:
 Tan

 Email address:
 jimmytan@gmail.com

 Event password:
 ----

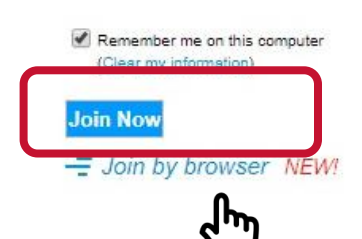

By joining this event, you are accepting the Cisco Webex Terms of Service and Privacy Statement.

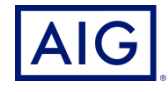

6) Click "Join Event".

| Cisco Webex Events |                                       | 0 ×                          |
|--------------------|---------------------------------------|------------------------------|
|                    | Webex Trial<br>4:00 PM - 4:30 PM      |                              |
|                    |                                       |                              |
|                    | TL                                    |                              |
|                    | Join Event                            |                              |
|                    | $\odot$ Use computer for audio $\sim$ | All 2- High Definition Audio |

- 7) Look out for the icons at the top right and choose "Side-by-side view".
- 8) This allows you to view the presentation and speaker on the top window.

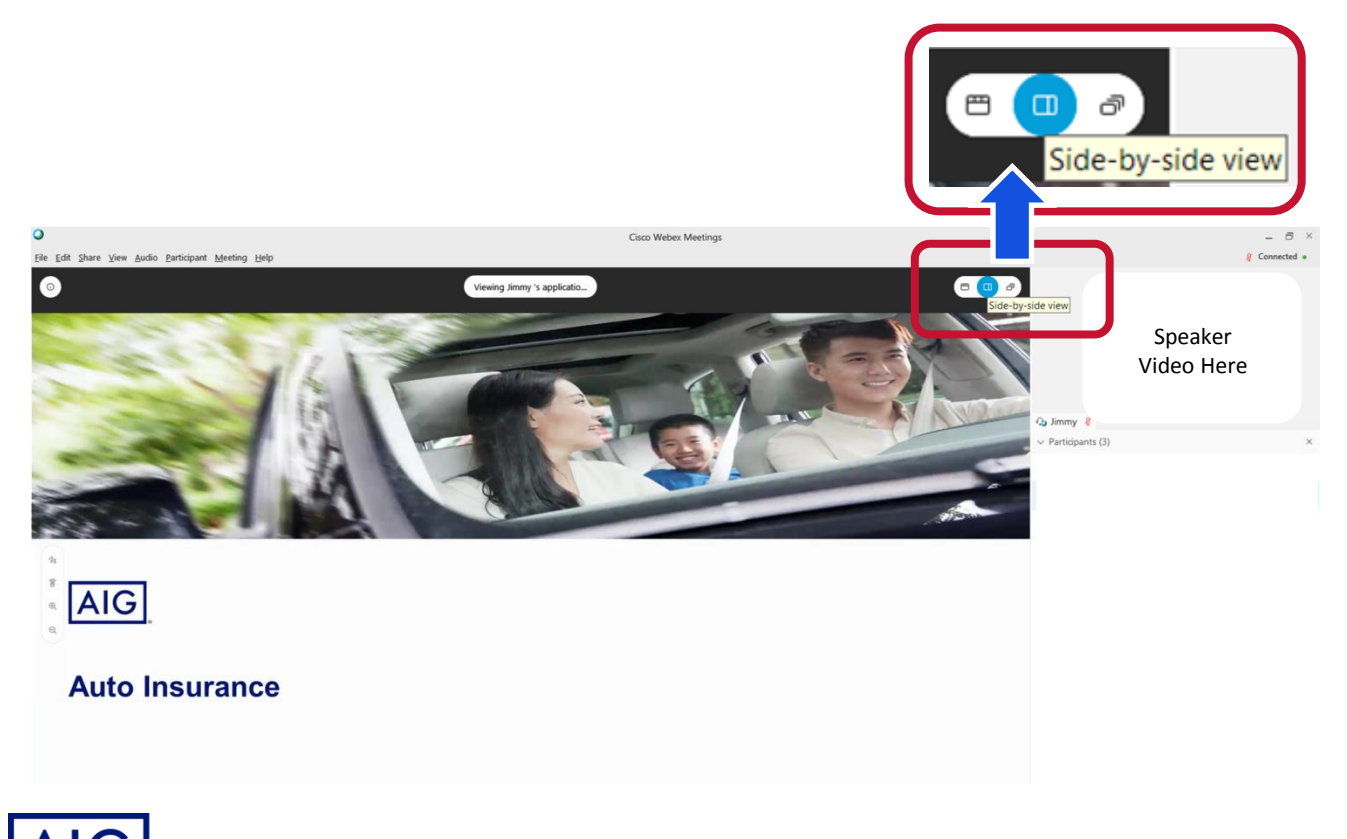

### Lookout for QR at the end of the session for the training link

#### **IMPT Note:**

You are required to be logged on and pay attention to the full duration of the training session.

Test questions will be randomly asked throughout the session which is essential for your knowledge test. You are required to complete and pass at 80% rate, in order for CPD hours to be credited to you.

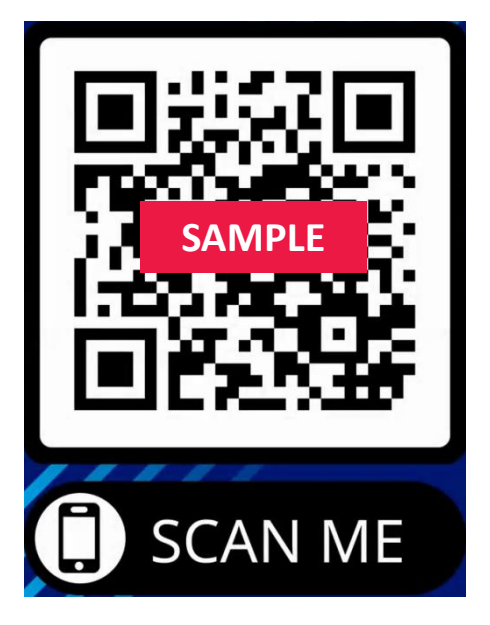

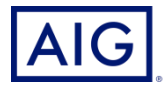

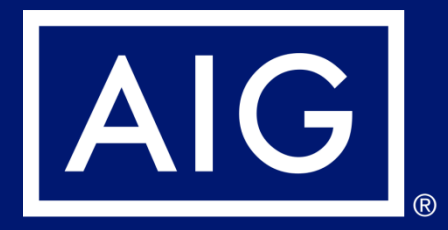

# Guide for logging into Webex – Mobile (iOS - iPhone)

- 1) Check your email for training invite.
- 2) Click on Register

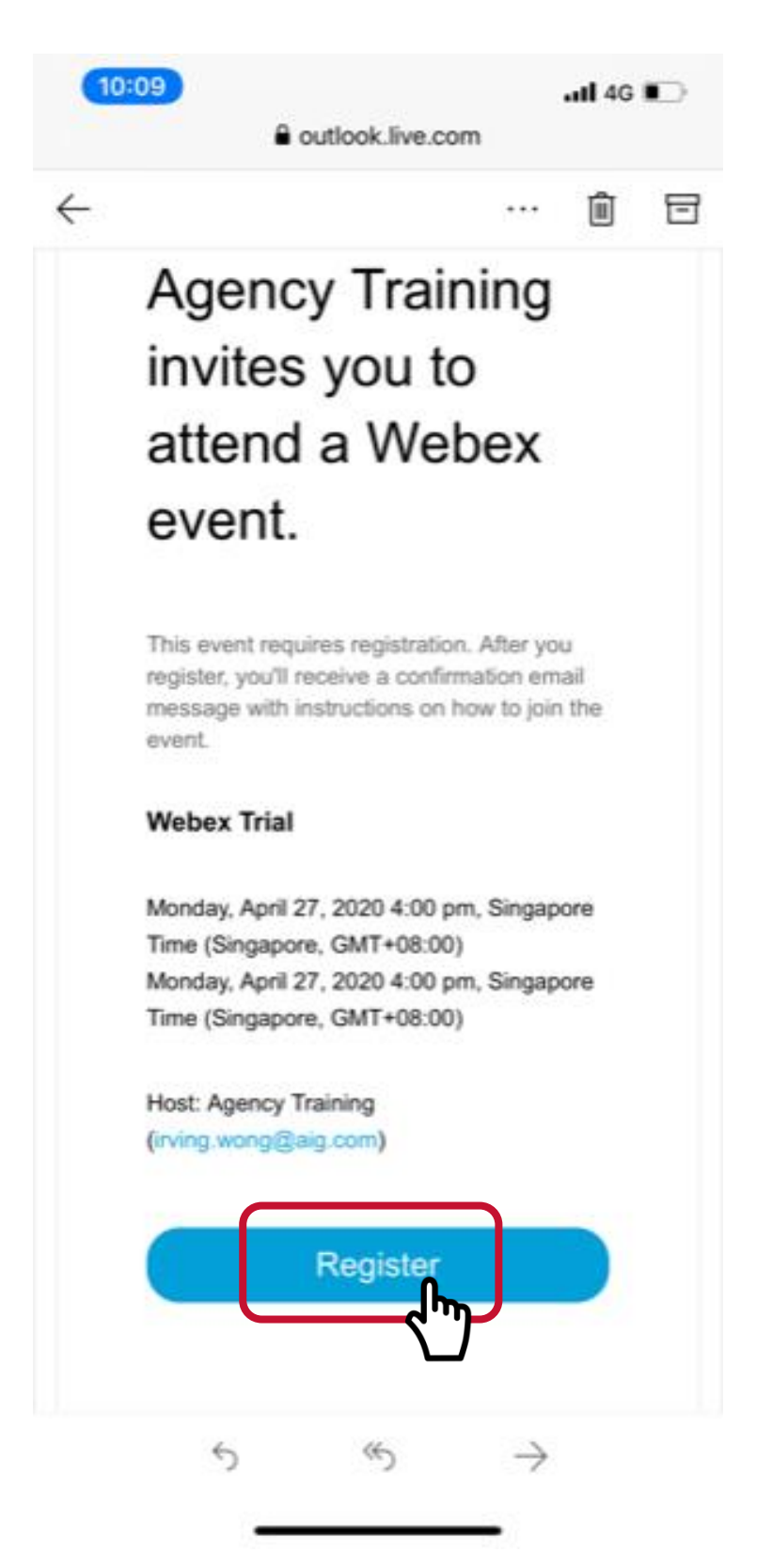

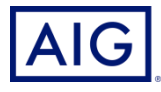

#### 3) Click on Register

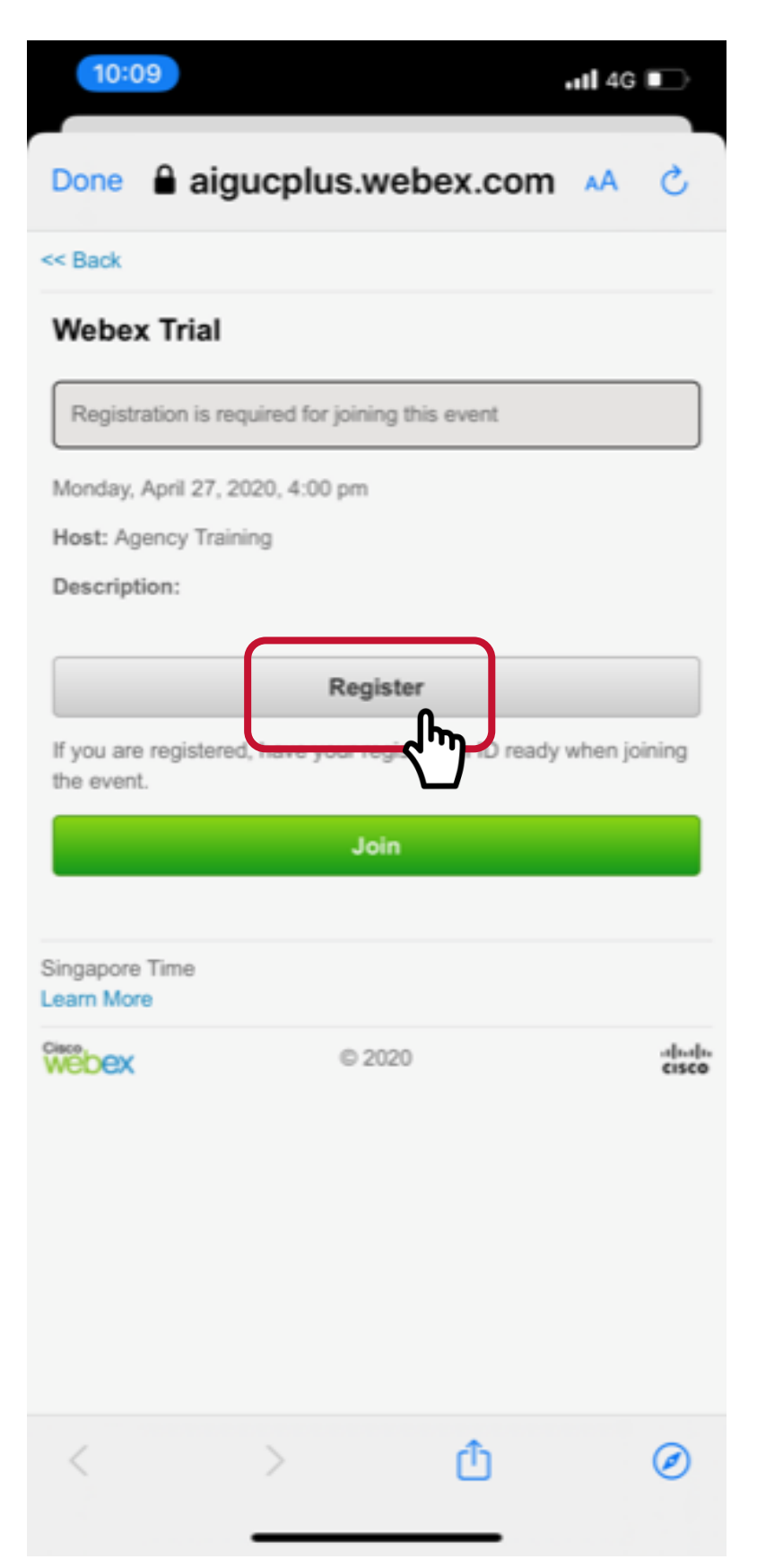

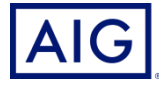

4) As this is a tracked training, you will be required to key in the email address that you have registered with AIG.

Do note that we will not be able to credit you with CPD hours if we are unable to match your email address.

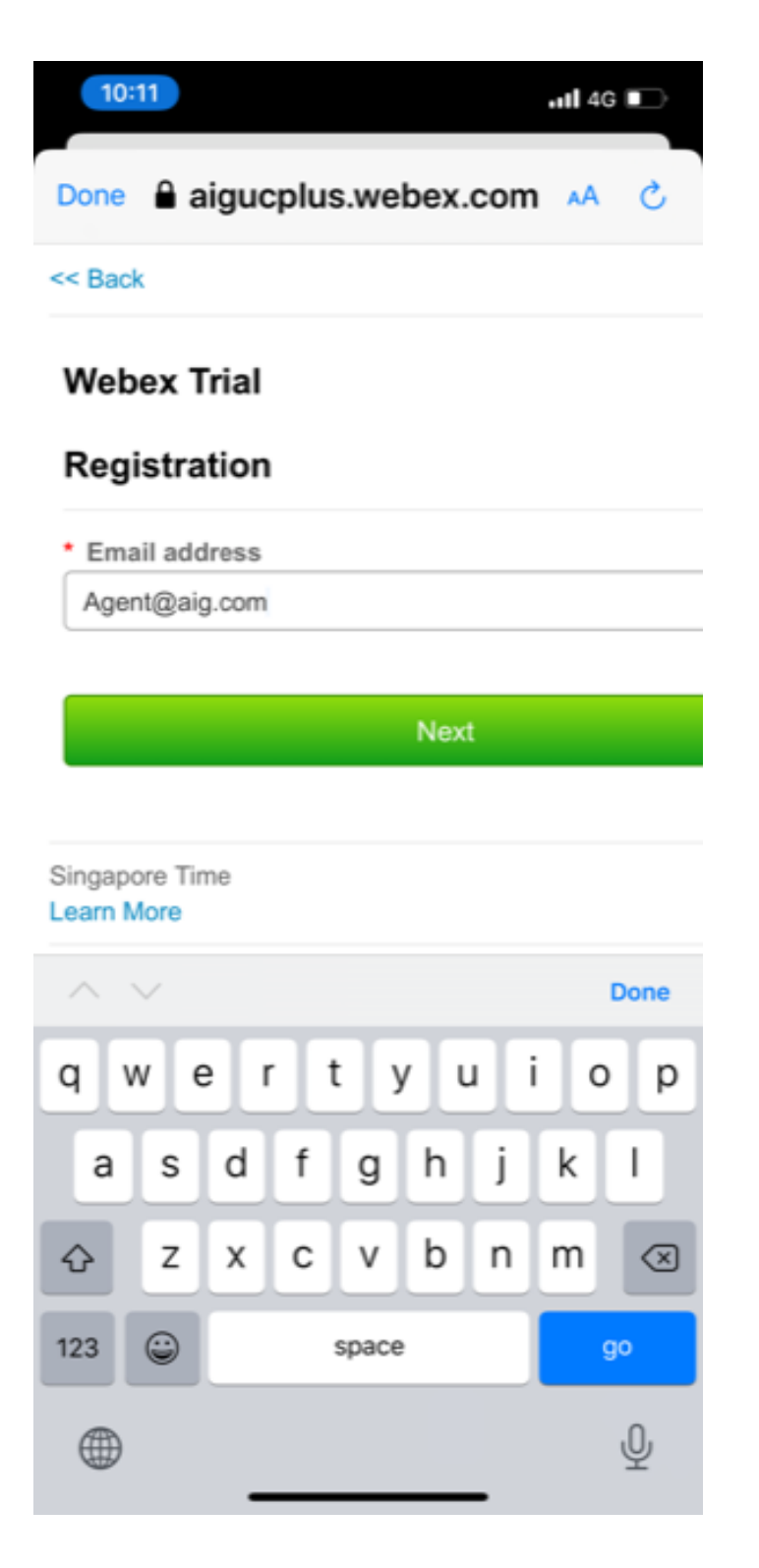

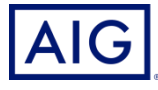

5) Fill in the spaces with your details, especially your Name, Producer and Sub Codes. Click Submit after that

| 10:11                                   | 1 4G 🗈          |
|-----------------------------------------|-----------------|
| Done aigucplus.webex.com                | 5 AA            |
| << Back                                 |                 |
| Webex Trial                             |                 |
| Registration                            |                 |
| • First name:                           |                 |
| Last nama:                              |                 |
|                                         |                 |
| Email address:                          |                 |
| agent@aig.com Phone number:             |                 |
| United States of America                |                 |
| Producer Code:                          |                 |
| Sub Code (type 000 if you do not have): |                 |
|                                         |                 |
| Submit                                  |                 |
| راس                                     |                 |
| Singapore Time                          |                 |
| Since © 2020                            | altala<br>cisco |
| く > 作                                   | Ø               |
|                                         | Ŭ               |

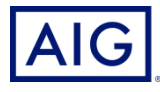

6) If everything is in order, you will see the note saying you have registered for the event.

| 10:14                        |                        | <b>.11 </b> 4G |                  |
|------------------------------|------------------------|----------------|------------------|
| Done 🔒 ai                    | gucplus.webex.com      | ۸A             | S                |
| << Back                      |                        |                |                  |
| Webex Tria                   | I                      |                |                  |
| You are registe              | rred for this event.   |                |                  |
|                              | View event information |                |                  |
| Singapore Time<br>Learn More |                        |                |                  |
| Webex                        | © 2020                 |                | altalta<br>cisco |

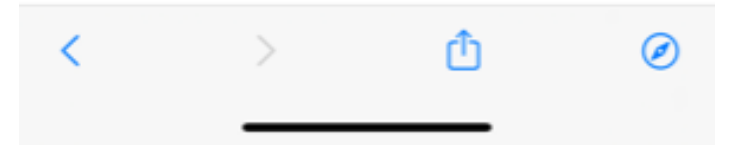

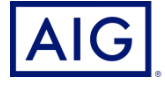

7) On the training date, click on the invite link, then click "Join" to join the meeting.

| 10:14                 |                              | util 4G 💷          |
|-----------------------|------------------------------|--------------------|
| Done 🔒 aigu           | ucplus.webex.c               | :om 🗚 🖒            |
| << Back               |                              |                    |
| Webex Trial           |                              |                    |
| Registration is req   | uired for joining this event |                    |
| Monday, April 27, 20  | 20, 4:00 pm                  |                    |
| Host: Agency Traini   | ng                           |                    |
| Description:          |                              |                    |
|                       |                              |                    |
|                       | Register                     |                    |
| If you are registered | have your registration ID    | ready when joining |
| the event.            |                              |                    |
|                       | Join                         |                    |
|                       | շիր                          |                    |
|                       |                              | ,                  |
| Singapore Time        | _                            |                    |
| Learn Moré            |                              |                    |
| Webex                 | © 2020                       | cisco              |
|                       |                              |                    |
|                       |                              |                    |

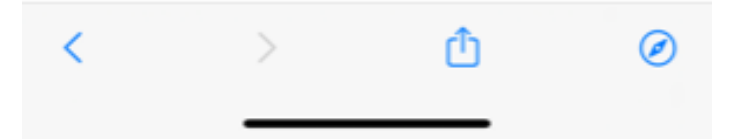

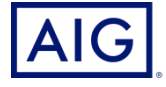

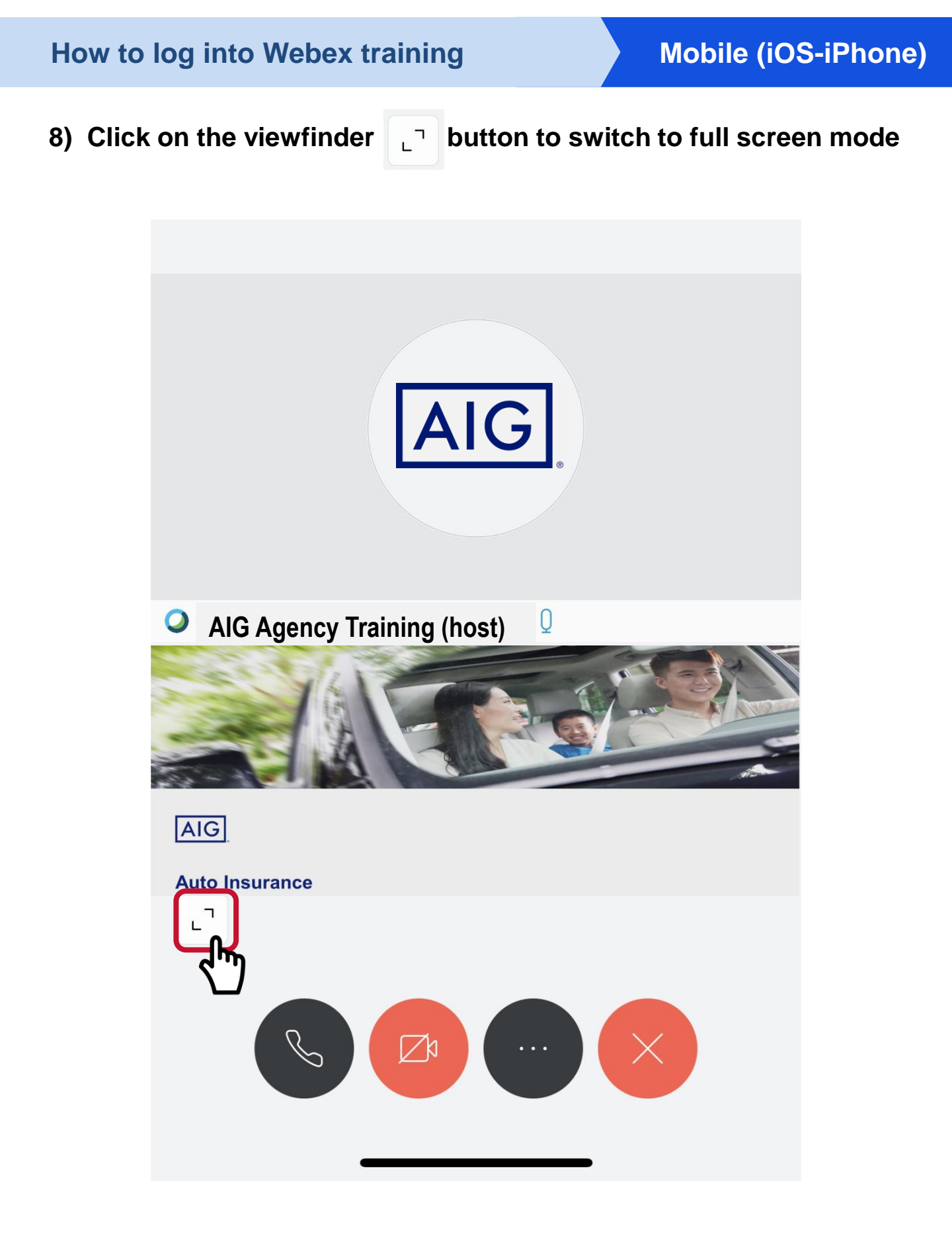

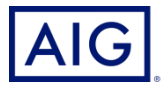

9) Rotate your phone to landscape (horizontal) position for better viewing

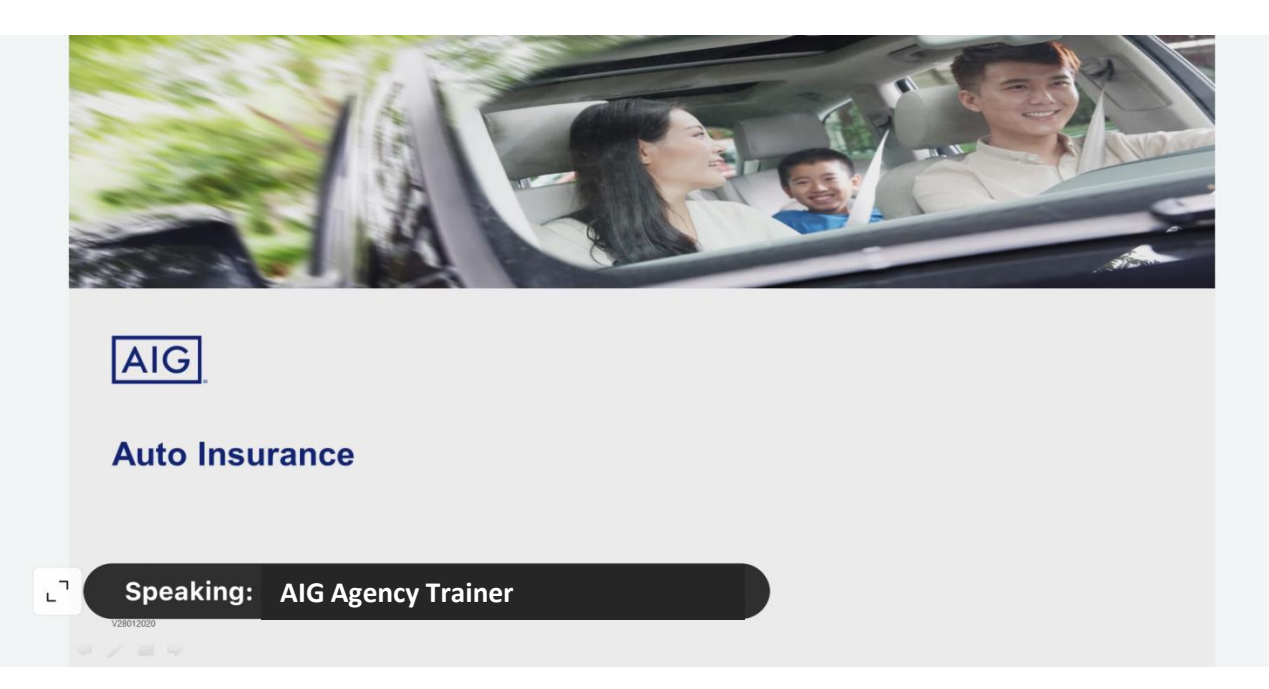

### Lookout for QR at the end of the session for the training link

#### **IMPT Note:**

You are required to be logged on and pay attention to the full duration of the training session.

Test questions will be randomly asked throughout the session which is essential for your knowledge test. You are required to complete and pass at 80% rate, in order for CPD hours to be credited to you.

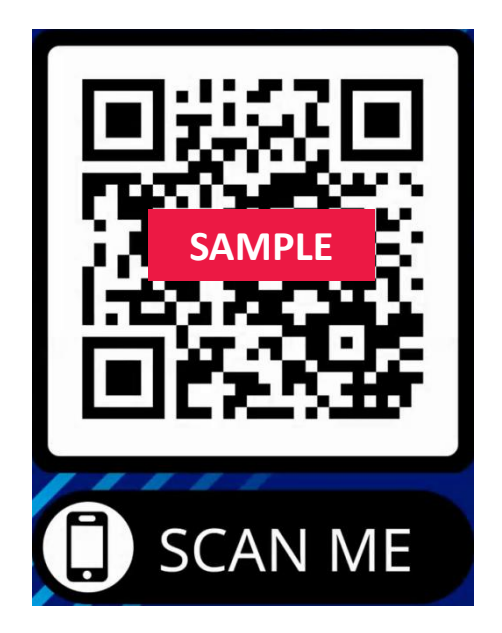

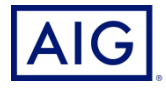

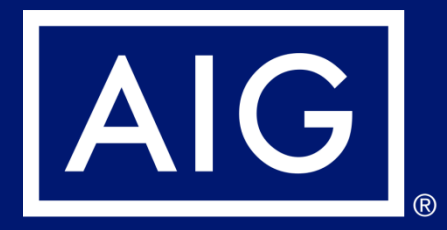

# Guide for logging into Webex – Mobile (Android)

- 1) Check your email on joining the training invite.
- 2) Click on Register

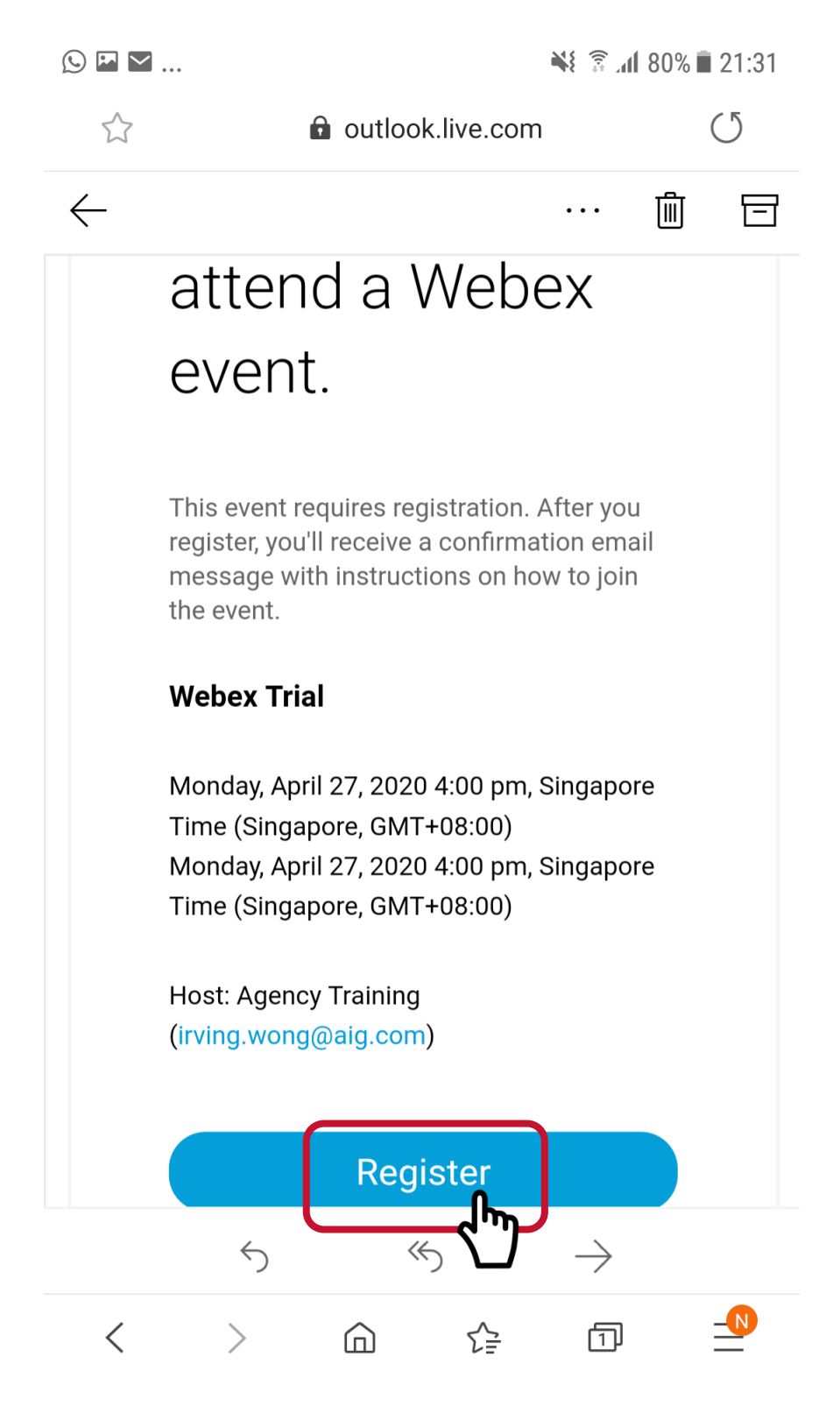

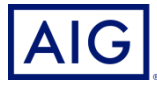

#### 3) Click Webex Meet

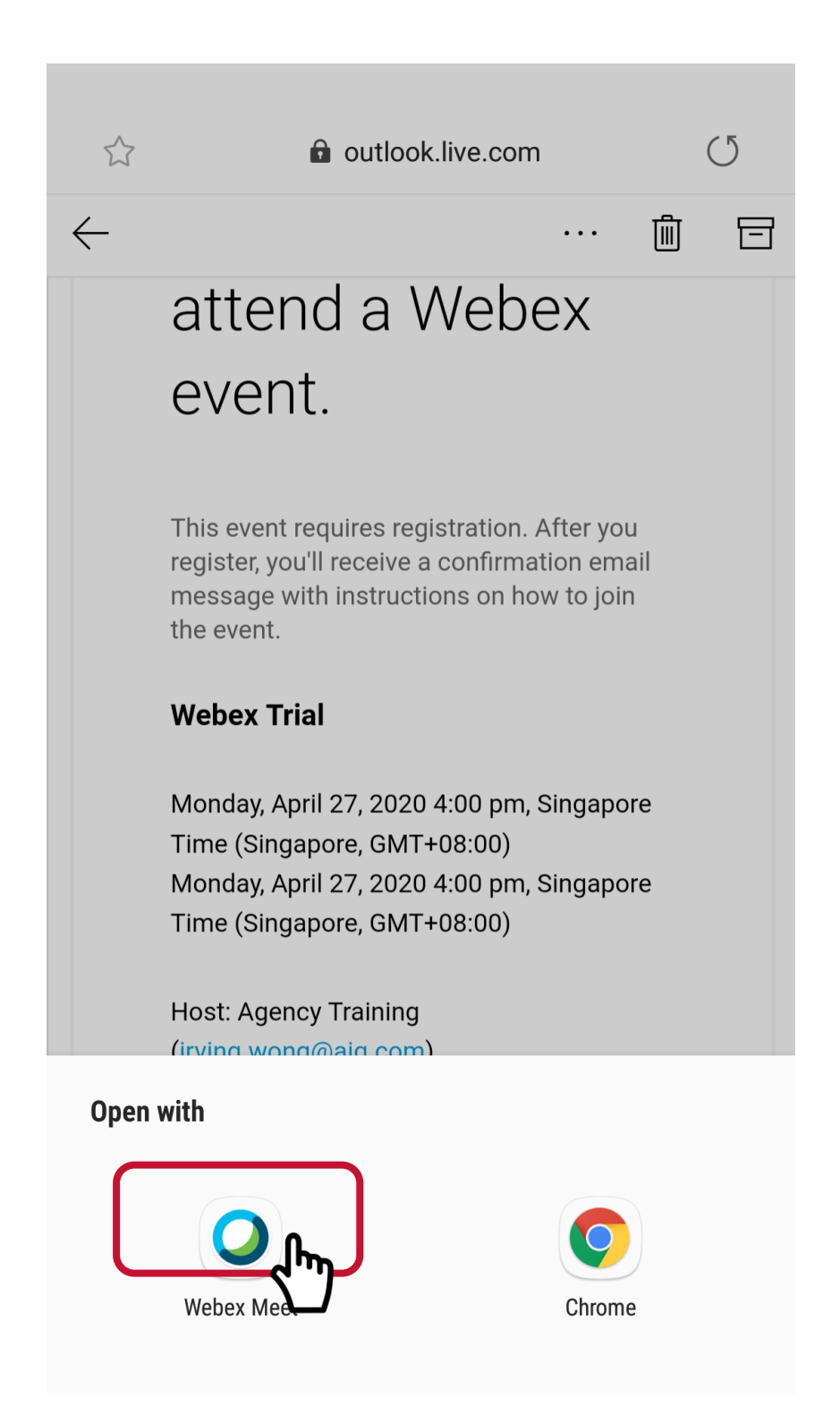

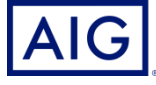

## 4) Please click Register

| ⊠ © ⊻                                                                                                    | Ň                              | ا، 🔋 ا  | 79% 🗖 21:42 |
|----------------------------------------------------------------------------------------------------|--------------------------------|---------|-------------|
| <                                                                                                    |                                |         |             |
| << Back                                                                                                    |                                |         |             |
| Webex Trial                                                                                                |                                |         |             |
| Registration is required for                                                                               | r joining this event           |         |             |
| Monday, April 27, 2020, 4:00 Host: Agency Training Description: If you are registered, have you the event. | am<br>Register<br>our register | eady wl | hen joining |
|                                                                                                    | Join                           |         |             |
| New York Time<br>Learn More                                                                                |                                |         |             |
| Webex                                                                                                    | © 2020                         |         | cisco       |

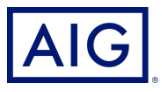

5) Please key in your registered Email Address with us. Please note, we will not be able to accord CPD hours to you if the email entered here is incorrect. Click Next

| M 🖸 🗹     | •••       |         |      |         |    | <b>*</b> {{ | 8 الر 🕄 | 80% 🔳 : | 21:32 |
|-----------|-----------|---------|------|---------|----|-------------|---------|---------|-------|
| <         |           |         |      |         |    |             |         |         |       |
| << Back   |           |         |      |         |    |             |         |         |       |
| Webey     | (Trial    |         |      |         |    |             |         |         |       |
| Regist    | ratior    | ١       |      |         |    |             |         |         |       |
| * Email a | address   |         |      |         |    |             |         |         |       |
| Agentt    | raining@  | paig.co | m    |         |    |             |         |         |       |
|           |           |         |      |         |    |             |         |         |       |
|           |           |         |      | Next    |    |             |         |         |       |
|           |           |         |      |         |    |             |         |         |       |
| Singapore | Time      |         |      |         |    |             |         |         |       |
| Cisco     |           |         |      | 2020    |    |             |         |         | սիսիս |
| 1 2       | 2 3       | 4       | 5    | 6       | 7  | 7           | 8       | 9       | 0     |
| q v       | ve        | r       | t    | у       | ι  |             | i       | 0       | р     |
| а         | s         | d       | f    | g       | h  | j           | k       | I       |       |
| 仑         | z         | x       | С    | V       | b  | n           | m       |         | ×     |
| !#©       | <u>ئې</u> |         | Engl | ish (Ul | <) |             |         |         | Go    |

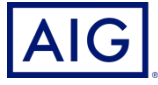

6) Fill in the spaces with your details, especially your Name, Producer and Sub Codes. Click Submit after that

| ™ © ⊻                                                       | 🂐 🗿 📶 80% 🖬 21:32 |
|-------------------------------------------------------------|-------------------|
| <                                                           |                   |
| ``````````````````````````````````````                      |                   |
| << Back                                                     |                   |
| Webex Trial                                                 |                   |
| Registration                                                |                   |
| * First name:                                               |                   |
|                                                             |                   |
| * Last name:                                                |                   |
| * Email address:                                            |                   |
| agenttraining@aig.com                                       |                   |
| * Phone number:                                             |                   |
| United States of America                                    | <b>V</b>          |
| * Producer Code:                                            |                   |
| <ul> <li>* Sub Code (type 000 if you do not have</li> </ul> | e):               |
|                                                             |                   |
|                                                             |                   |
| Submit                                                      |                   |
|                                                             | $\mathbf{r}$ –    |
|                                                             |                   |

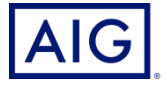

7) If you have followed all the steps, you would have registered for the event

| 🖾 🕓 🖂                        |                      | 📲 🗿 🕺 79% 🖬 21:34 |
|------------------------------|----------------------|-------------------|
| <                            |                      |                   |
| Webex Trial                  |                      |                   |
| Done! You registe            | red for this event.  |                   |
|                              | View event informati | on                |
| Singapore Time<br>Learn More |                      |                   |
| Webex                        | © 2020               | cisco             |

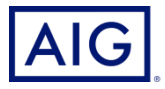

7) On the training date, click on the invite link, then click "Join" to join the meeting.

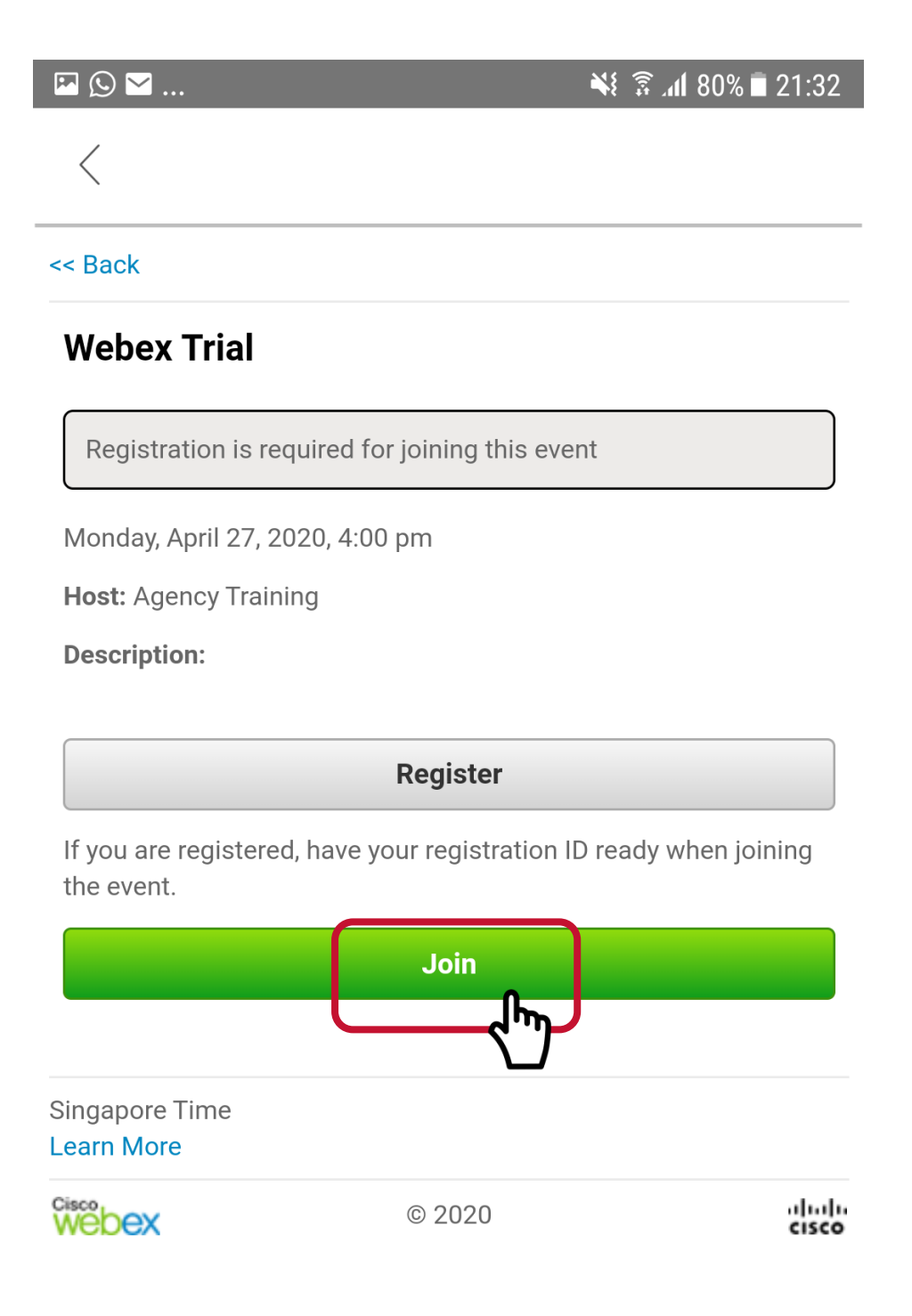

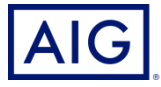

## 8) Click on the Join button

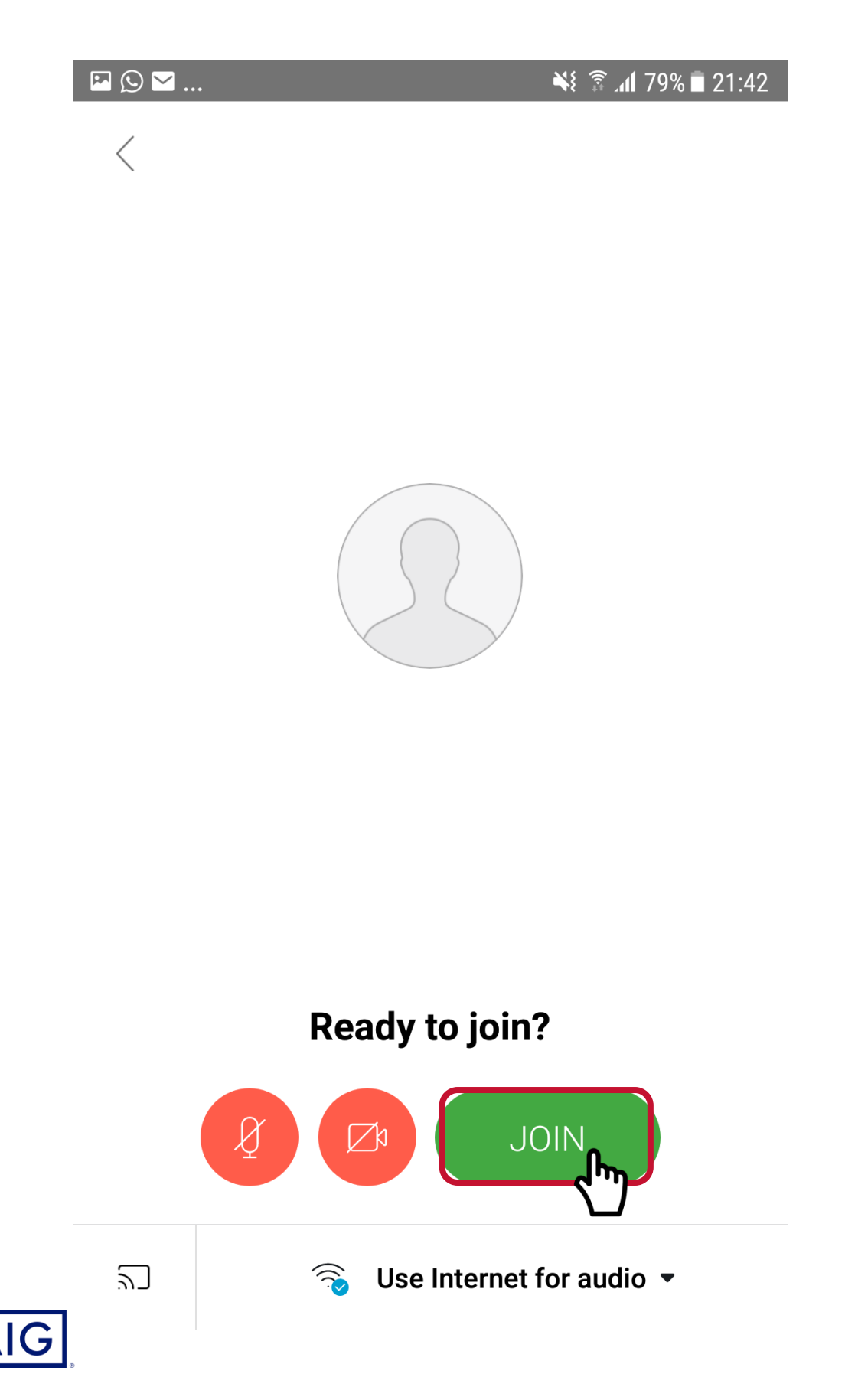

#### 9) Now you are set to attend the training

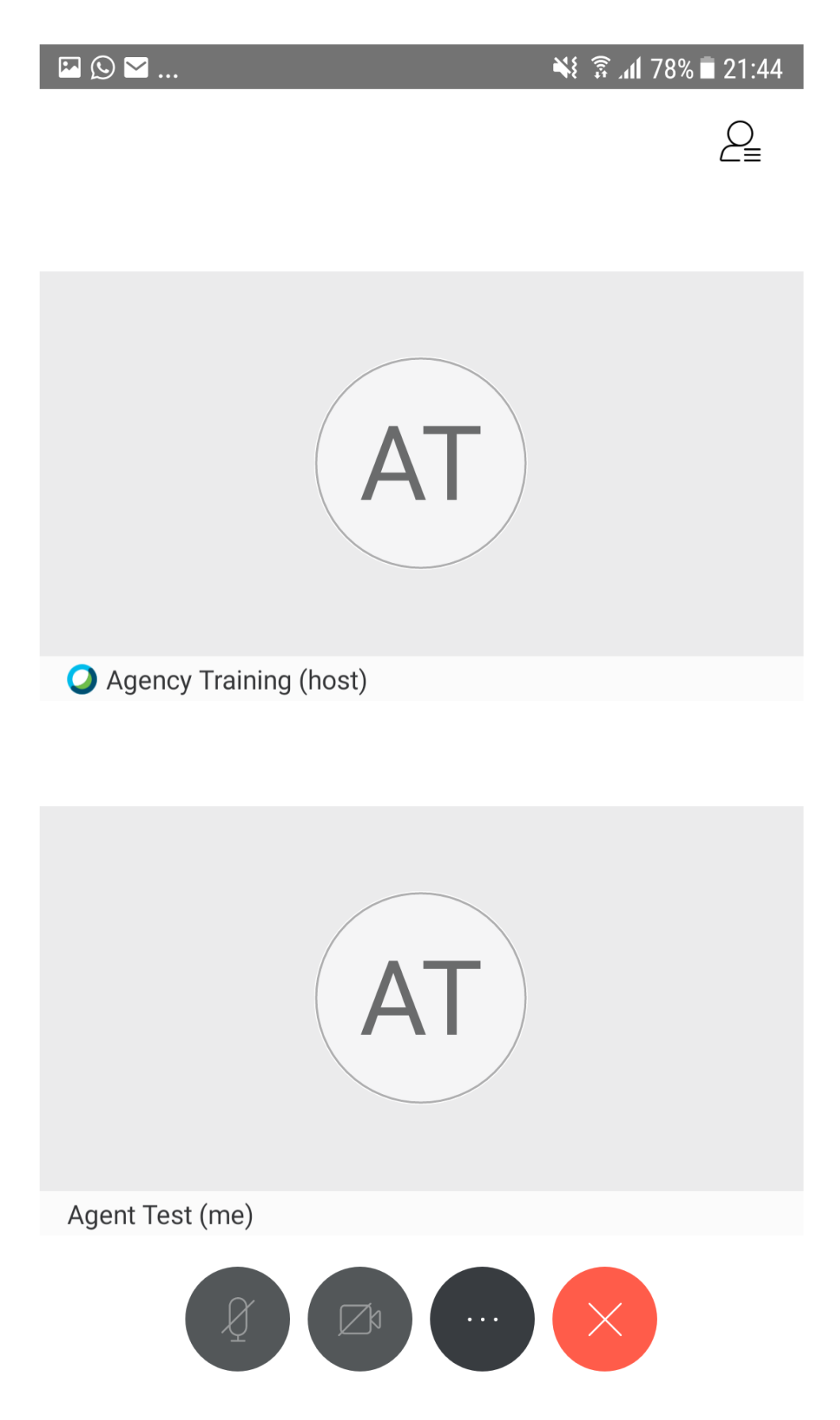

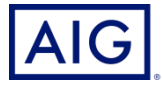

10) Rotate your phone to landscape (horizontal) position for better viewing

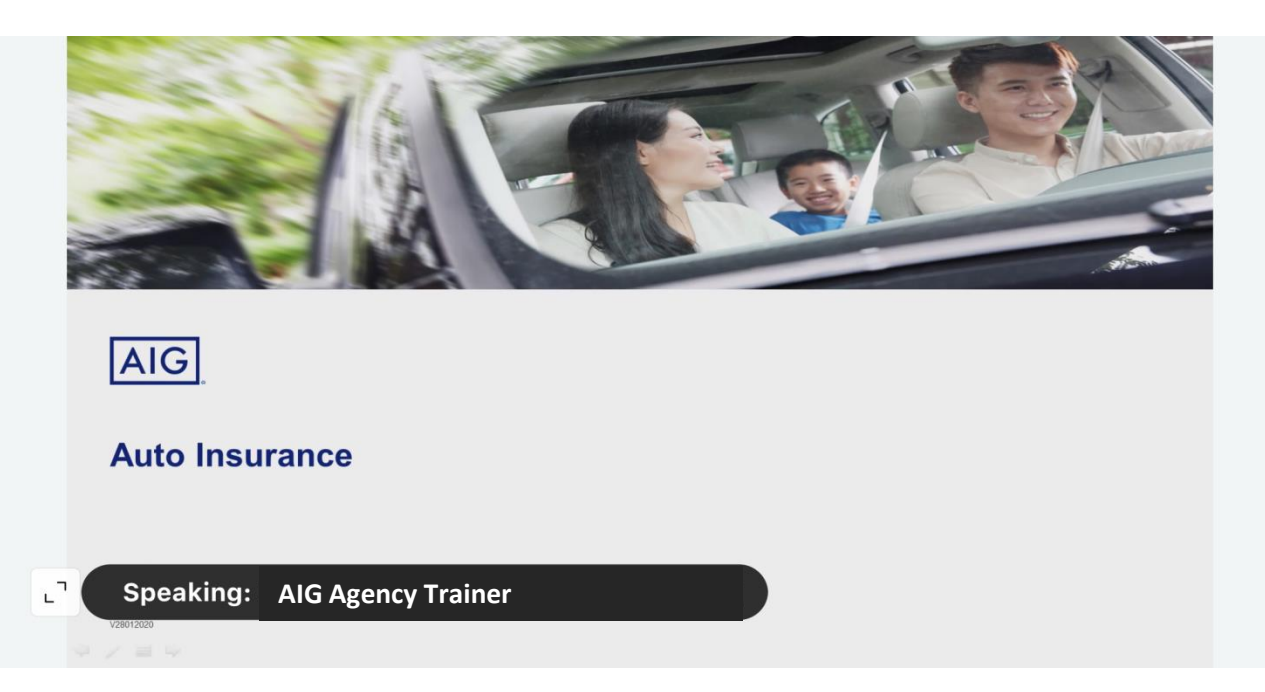

#### Lookout for QR at the end of the session for the training link

#### **IMPT Note:**

You are required to be logged on and pay attention to the full duration of the training session.

Test questions will be randomly asked throughout the session which is essential for your knowledge test. You are required to complete and pass at 80% rate, in order for CPD hours to be credited to you.

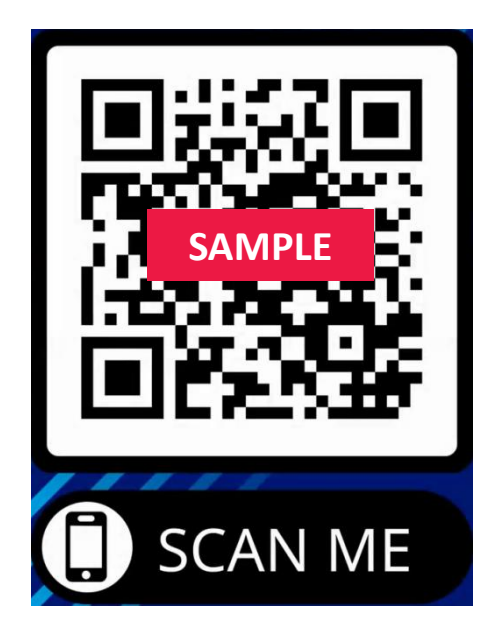

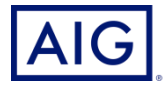